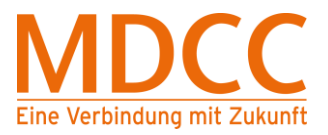

# Konfigurationsanleitung für den Internetzugang über Ethernet Windows 10

auf Ihrer Tastatur.

Arbeiten Sie bitte folgende Schritte der Reihenfolge nach ab, um den Internetzugang über MDCC einzurichten.

## Schritt 1 – Netzwerkverbindungen öffnen

1.1 Drücken Sie die Windowstaste

Es öffnet sich ein Fenster.

Geben Sie "ncpa.cpl" ein und drücken Sie die Enter-Taste.

(Hinweis: Anstatt der Windowstaste können Sie auch [STRG] und [ESC] gleichzeitig drücken oder mit der linken Maustaste auf das Windowslogo klicken.)

| = | Höchste Übereinstimmung                                    |
|---|------------------------------------------------------------|
| ŵ | ncpa.cpl     Systemsteuerungselement                       |
| ø | Web                                                        |
| R | <ul> <li>ncpa.cpl ein</li> <li>ncpa.cpl hamachi</li> </ul> |
| 0 | Keine Daten Web                                            |
|   | ncpa.cpl                                                   |

Abb. 1.1

### Schritt 2 – Eigenschaften öffnen

2.1 Klicken Sie mit der rechten Maustaste auf die Netzwerkverbindung (hier "Ethernet"). Dann mit der linken Maustaste auf "Eigenschaften" klicken. Es öffnet sich ein Fenster.

(Hinweis: Es kann eine Abfrage der Administrator-Rechte erscheinen. Bitte diese mit "Ja" bestätigen.

Die Namen der Netzwerkverbindungen können Variieren. Wählen Sie die Netzwerkverbindung, die Sie nutzen möchten. LAN-Verbindungen haben auf Dem Symbol einen Stecker, WLAN-Verbindungen Einen aufsteigenden Balken.

Falls Sie keine Administratorrechte besitzen, wenden Sie sich bitte an Ihren System-Administrator.)

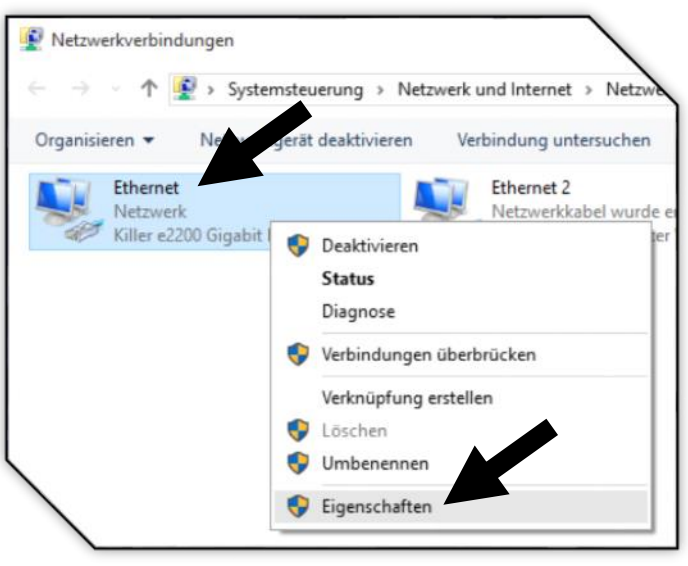

Abb. 2.1

Stand: 01.12.2015

Amtsgericht: Stendal HRB 110440

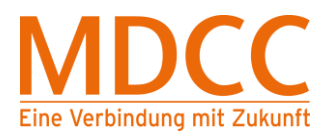

# Konfigurationsanleitung – Win 10

## Schritt 3 – Einstellen der Übertragungsrate

- 3.1 Klicken Sie mit der linken Maustaste auf "Konfigurieren". Es öffnet sich ein Fenster.
- 3.2 Klicken Sie mit der linken Maustaste auf "Erweitert", dann unter "Eigenschaft" auf "Speed & Duplex". Klicken Sie mir der linken Maustaste unter "Wert" auf "Auto Negotiation". Klicken Sie dann bitte auf "OK".

(Hinweis: Je nach Typ der Netzwerkkarte können die Namen variieren. Nutzen Sie bitte den Scrollbalken und suchen Sie nach der Eigenschaft, die folgendes enthält: Speed, Duplex, Übertragungsrate oder Bandwidth.

Die Bezeichnung für den Wert "Auto Negotiation" kann ebenfalls abweichen. Wählen Sie den Wert der "Auto" enthält.

Falls die gebuchte Bandbreite nicht erreicht wird: Liefert ein Speedtest nur 9 bis 10 Mbps oder 80 bis 100 Mbps als Ergebnis für die Downloadgeschwindigkeit, wählen Sie bitte als Wert 100 Mbps Full Duplex oder 1000 Mbps bzw. 1 Gbps Full Duplex.)

| etzwerk F   | reigabe       |                        |              |                                         |
|-------------|---------------|------------------------|--------------|-----------------------------------------|
| Verbindung  | herstellen ü  | iber:                  |              |                                         |
| 📮 Killer    | e2200 Giga    | abit Ethernet Control  | ler          |                                         |
|             |               |                        | Kon          | figurieren                              |
| Diese Verbi | ndung verw    | endet folgende Elei    | mente:       |                                         |
|             | S-Paketpla    | ner                    |              | ^                                       |
|             | ler Bandwid   | th Control             |              |                                         |
| E/          | A-Treiber fü  | r Verbindungsschic     | ht-Topologie | erkennur                                |
| 🗌 🔺 Mi      | crosoft-Mult  | iplexorprotokoll für 1 | Vetzwerkada  | apter                                   |
| 🖌 🔺 Int     | emetprotok    | oll, Version 4 (TCP/   | 1Pv4)        | • • • • • • • • • • • • • • • • • • • • |
| 🗌 🔺 Mi      | crosoft-LLD   | P-Treiber              |              |                                         |
| 🗌 🔺 Int     | emetprotok    | oll, Version 6 (TCP/   | IPv6)        | ~                                       |
| <           |               |                        |              | >                                       |
| 1 . 0.      |               | D                      | -            | 1.0                                     |
| Installie   | ren           | Deinstallieren         | Eige         | nschatten                               |
| Beschreib   | ung           |                        |              |                                         |
| Emöglich    | nt es, dieser | n Computer im Netz     | werk zu erke | ennen und                               |
| ect 71 icte | llen, wo er s | sich im Netzwerk be    | findet.      |                                         |
| Catzuaro    |               |                        |              |                                         |
| 10atzuato   |               |                        |              |                                         |

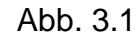

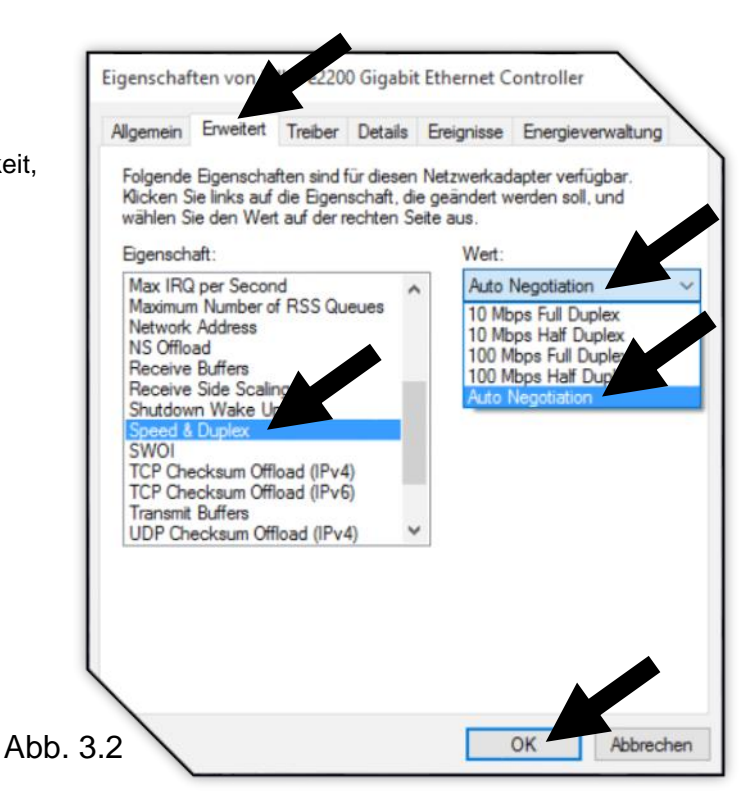

#### Stand: 01.12.2015

Seite 2 von 3

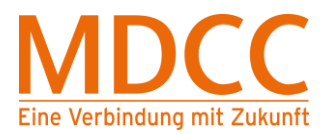

# Konfigurationsanleitung – Win 10

### Schritt 4 – Eigenschaften öffnen

4.1 Klicken Sie mit der rechten Maustaste auf

die Netzwerkverbindung (hier "Ethernet"), dann

mit der linken Maustaste auf "Eigenschaften".

Es öffnet sich ein Fenster.

(Hinweis: Es kann eine Abfrage der Administratorrechte erscheinen. Diese bitte mit "Ja" bestätigen.)

4.2 Entfernen Sie alle Haken, außer bei

"Internetprotokoll, Version 4 (TCP/IPv4)". Dann

mit der linken Maustaste auf diesen Punkt

klicken und danach auf Eigenschaften.

Es öffnet sich ein Fenster.

[Hinweis: "Internetprotokoll, Version 4 (TCP/IPv4)" muss markiert sein und markiert bleiben.]

Klicken Sie mit der linken Maustaste auf

"IP-Adresse automatisch beziehen" und

"DNS-Serveradresse automatisch beziehen".

Mit "OK" schließen.

| Igemein Alternative                                                | e Konfiguration                                              |                                        |                            |                                         |                            |
|--------------------------------------------------------------------|--------------------------------------------------------------|----------------------------------------|----------------------------|-----------------------------------------|----------------------------|
| IP-Einstellungen kom<br>Netzwerk diese Larik<br>Netzwerken istrati | tion unterstützt.<br>tion unterstützt.<br>or, um die geeigne | ugewiesen<br>Wenden Sie<br>aten IP-Ein | werde<br>sich a<br>stellun | en, wenn o<br>andernfalls<br>gen zu bei | ias<br>: an der<br>ziehen. |
| IP-Adresse auto                                                    | omatisch bezieher                                            |                                        |                            |                                         |                            |
| O Folgende IP-Ad                                                   | resse verwenden                                              | -                                      |                            |                                         |                            |
| IP-Adresse:                                                        |                                                              |                                        | 56                         |                                         |                            |
| Subnetzmask                                                        |                                                              |                                        | 11                         |                                         |                            |
| Star                                                               |                                                              |                                        |                            |                                         |                            |
| DNS-Serveradre                                                     | esse automatisch                                             | beziehen                               |                            |                                         |                            |
| O Folgende DNS-5                                                   | Serveradressen v                                             | erwenden:                              |                            |                                         |                            |
| Bevorzugter DNS-                                                   | Server:                                                      |                                        |                            |                                         |                            |
| Alternativer DNS-5                                                 | Server:                                                      |                                        |                            | +                                       |                            |
| Einstellungen b                                                    | eim Beenden übe                                              | rprüfen                                |                            |                                         |                            |
|                                                                    |                                                              |                                        |                            | Erweit                                  | ert                        |

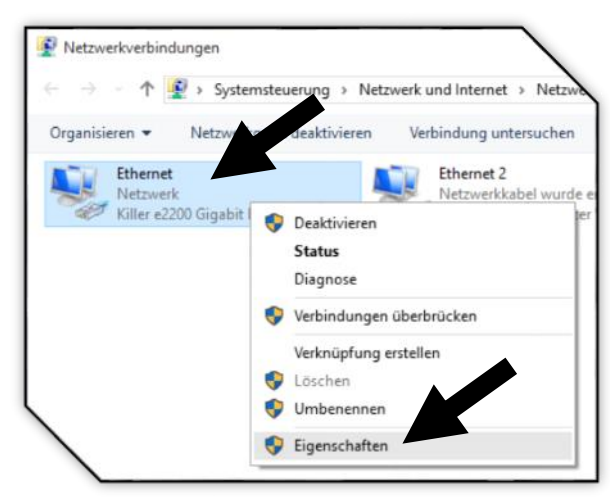

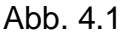

| vetzwerk  | Freigabe                                             |                                                           |                        |         |
|-----------|------------------------------------------------------|-----------------------------------------------------------|------------------------|---------|
| Verbindur | ng herstellen ül                                     | ber:                                                      |                        |         |
| 📮 Re      | altek PCIe GB                                        | E Family Controller                                       |                        |         |
|           |                                                      |                                                           | Konfigurie             | eren    |
| Diese Ve  | bindung verwe                                        | endet folgende Eleme                                      | ente:                  |         |
|           | E/A-Treiber für                                      | Verbindungsschicht                                        | -Toologieerker         | nur     |
|           | Microsoft-LLDF<br>Internetprotoko<br>Antwort für Ver | P-Treiber<br>DI, Vension 4 (TCP/IF<br>bindungsschicht-Top | v4)<br>bologieerkennur | ing and |

Abb. 4.2

(Hinweis: Falls beide Punkte bereits aktiviert sind, drücken Sie gleich auf "OK".)

#### Die Konfiguration ist nun abgeschlossen. Bitte starten Sie Ihren PC jetzt neu.

Abb. 4.2

Seite 3 von 3